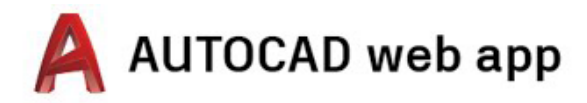

## Instruções de acesso para desktop, laptop e Chromebook

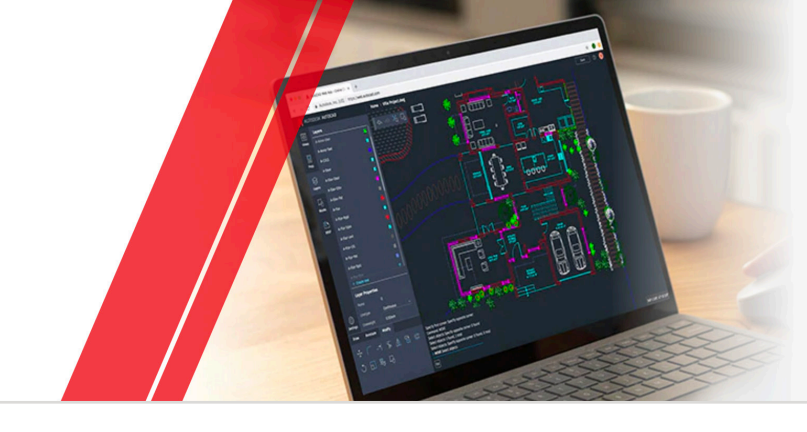

## Etapa 1 Criar uma conta

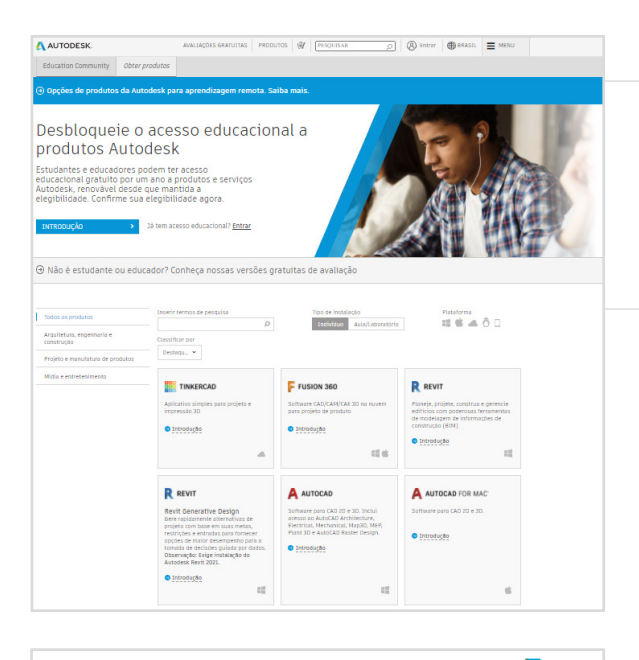

Λ

### Ir para a Education Community

Acesse a <u>página de produtos da Education Community</u> e clique em "Iniciar" na miniatura do produto do AutoCAD®.

Efetuar login E-mail AVANÇAR NOVO NA AUTODESK? CRIE UMA CONTA

| a estudantes,<br>;teja preparado<br>de emprego em<br><mark>da</mark> . |
|------------------------------------------------------------------------|
| acional                                                                |
| ~                                                                      |
| O QUE É ISTO                                                           |
| ~                                                                      |
|                                                                        |
| ~                                                                      |
|                                                                        |
|                                                                        |

Entre na sua conta da Autodesk ou crie uma nova.

# Ao criar uma nova conta, identifique sua função.

Informe o país onde sua instituição educacional está localizada, identifique sua função de estudante ou educador e confirme o tipo da sua instituição.

**Observação:** É importante selecionar corretamente o tipo da sua instituição, pois esse dado informa a lista na qual você deverá confirmar o nome da sua instituição adiante neste processo.

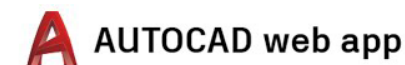

| Criar conta                                                                                                    | C                                                                                                    |
|----------------------------------------------------------------------------------------------------|----------------------------------------------------------------------------------------------------|
| Nome                                                                                                    | Sobrenome                                                                                                    |
| email                                                                                                    |                                                                                                    |
| Confirmar email                                                                                                 |                                                                                                    |
| Senha                                                                                                    |                                                                                                    |
| Eu concordo com os Autod<br>de minhas informações pe<br>Declaração de privacidade<br>internacionais, conforme o | esk Termos de uso e com o us<br>ssoais de acordo com a<br>(incluindo transferências<br>lescrito na declaração). |
| CRIAR                                                                                                    | CONTA                                                                                                    |
| JÅ TEM UMA CO                                                                                                   | NTA? FAÇA LOGIN                                                                                                 |

### Insira seu nome completo, e-mail e sua senha para criar uma conta na Autodesk.

**Observação:** O nome e o sobrenome fornecidos na sua conta da Autodesk devem ser os mesmos que constam no seu registro de matrícula ou funcional, para que possamos confirmar sua qualificação para o acesso educacional aos softwares e serviços Autodesk®.

**Por exemplo:** Se na sua carteira estudantil constar "Susan Smith", forneça-nos esse nome, não "Sue Smith".

|                | A confirmação é necessária                                                               |
|----------------|------------------------------------------------------------------------------------------|
|                | Verifique sua caixa de entrada e siga o link no e-mail<br>para confirmar sua conta para: |
|                | =                                                                                        |
|                | NÃO RECEBEU O E-MAIL? REENVIAR                                                           |
|                | OU 3A FOI CONFIRMADO? CONTINUAR                                                          |
|                | Está com problemas na verificação?<br>MOSTRAR OPÇÕES DE AJUDA                            |
|                | Sua conta para todos os produtos e serviços de Autodesk                                  |
| Olá,<br>Conclu | a sua Autodesk Account confirmando seu endereço de e-mail.                               |

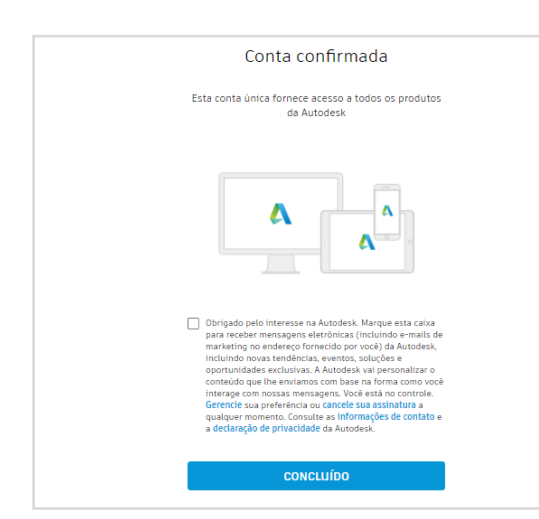

Verifique seu e-mail e seu endereço de e-mail.

#### Sua conta da Autodesk foi verificada.

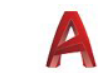

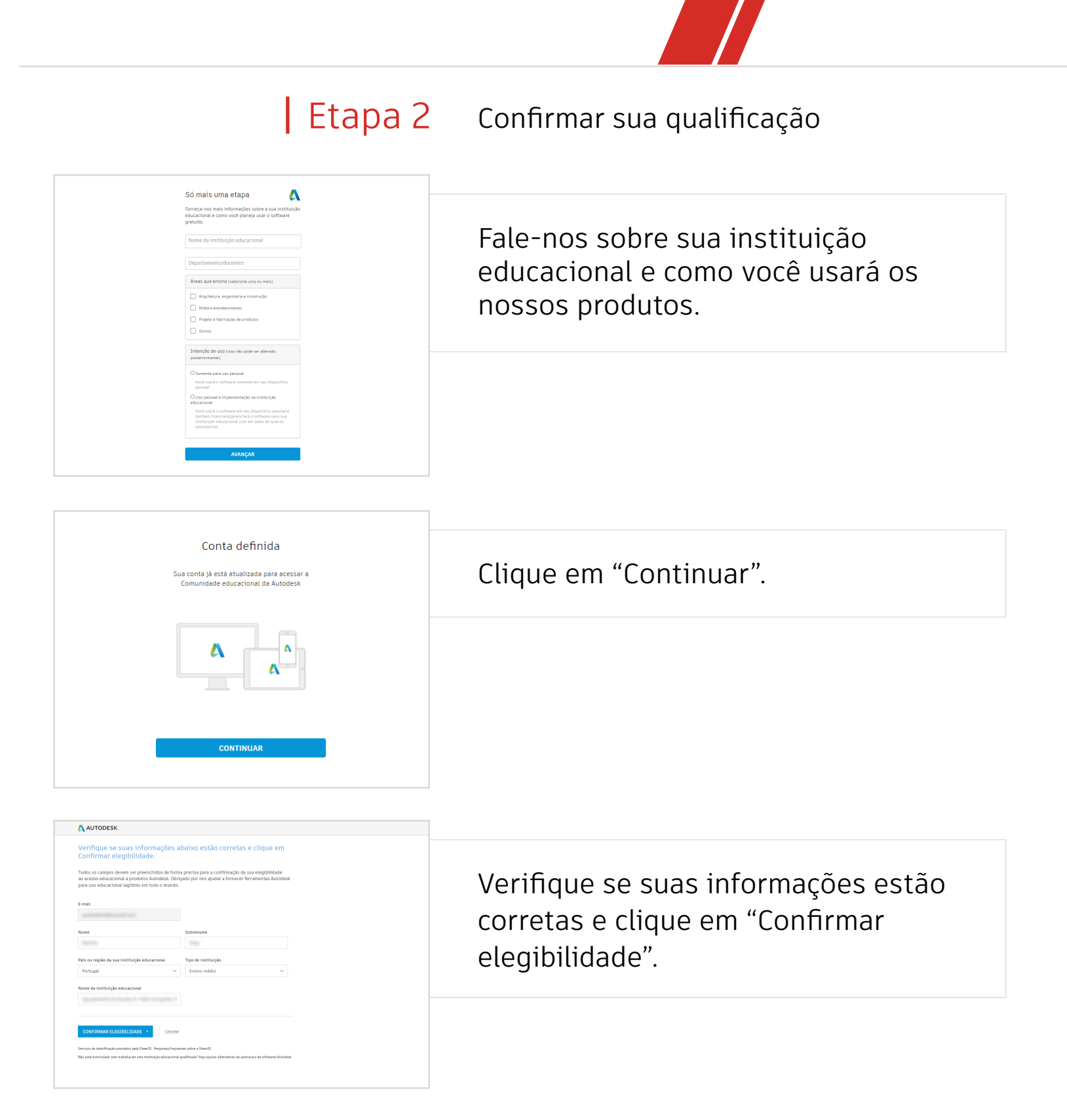

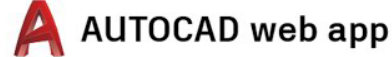

#### AUTODESK

#### PARABÉNS!

Você está qualificado ao acesso educacional a produtos Autodesk e o status da sua conta foi atualizado.

Seu acesso terá validade de 12 meses contados a partir de hoje, que poderão ser renovados se você se mantiver qualificado.

Agora, vamos começar a projetar e criar.

OBTER SOFTWARE DA AUTODESK >

Parabéns! Se a SheerID conseguir confirmar imediatamente sua qualificação, você verá esta tela. Caso contrário, leia a seção a seguir sobre documentação adicional.

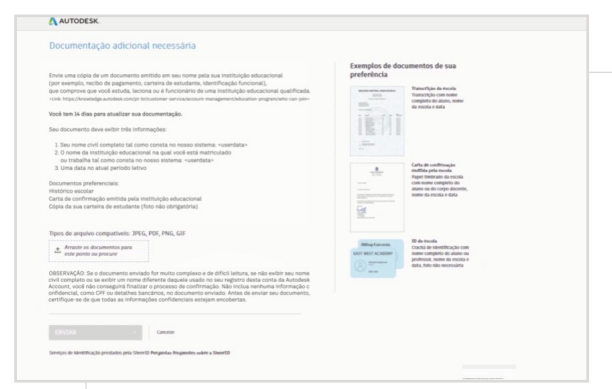

### Talvez você precise enviar um documento que confirme sua matrícula ou seu status empregatício. É essencial que a documentação fornecida cumpra os três critérios mostrados à esquerda.

Após o envio da documentação, talvez demore até 48 horas para que o status da sua qualificação seja determinado pela SheerID, nossa empresa parceira para prestação de serviços de verificação.

**Observe** que você tem até 14 dias para enviar a documentação adequada e só poderá acessar os produtos e serviços Autodesk quando sua qualificação for confirmada. Você tem até três tentativas para fornecer itens de documentação aceitáveis. Alguns exemplos de documentação adequada são:

- Comprovante de matrícula
- Recibo de pagamento de mensalidade escolar
- Carteira de estudante (a foto é desnecessária e pode ser excluída, mas as datas pertinentes devem constar na carteira.)
- Carta oficial da instituição educacional (veja aqui exemplos de <u>modelo para estudante</u>, <u>modelo para docente</u> e <u>modelo para</u> <u>administrador de laboratório de TI</u>.)
- Transcrição
- Identificação funcional ou link para a listagem de docentes no site da instituição educacional (a foto é desnecessária e pode ser excluída.)

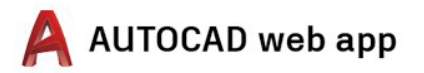

## Etapa 3

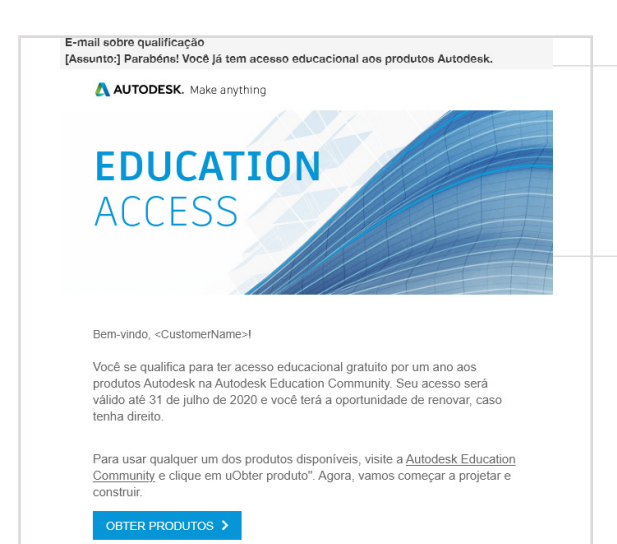

# Você receberá um e-mail de confirmação do seu status de qualificação.

Quando sua qualificação para acesso educacional aos softwares e serviços Autodesk for confirmada, você receberá um e-mail de confirmação.

# Obter produto

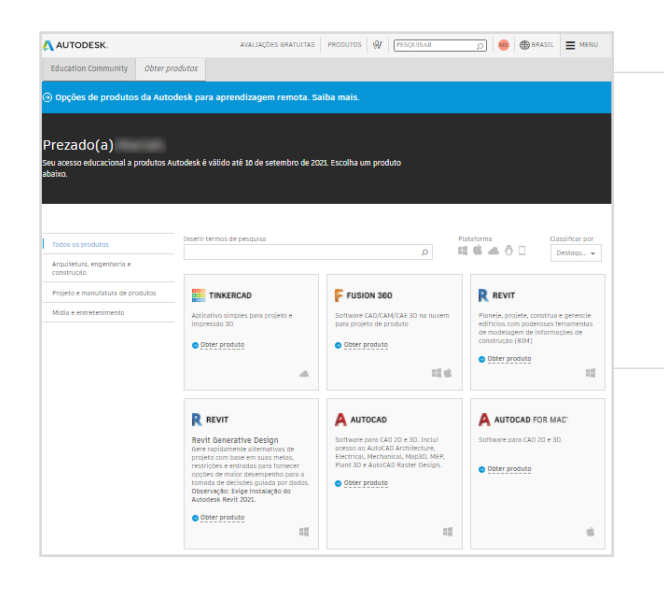

Quando seu acesso educacional for aprovado, volte à <u>Education</u> <u>Community</u> e clique em "Obter produto" na miniatura do AutoCAD.

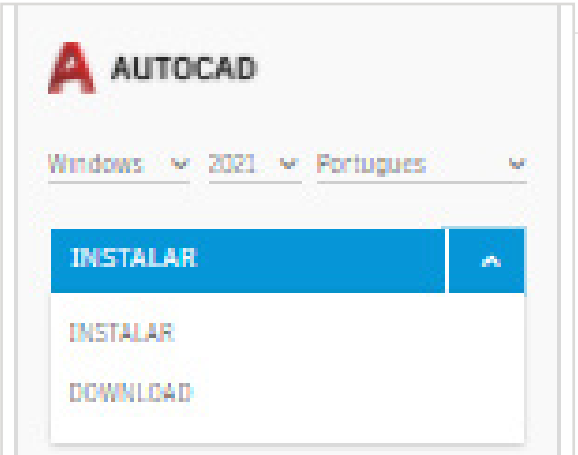

### Clique em "INSTALAR" ou em "BAIXAR" no cartão de produtos do AutoCAD.

**Observação:** Você NÃO precisa baixar ou instalar totalmente o AutoCAD. Clique em "INSTALAR" para ativar seu direito a todos os produtos do pacote do AutoCAD. Após clicar em "INSTALAR", você pode cancelar o download e a instalação ou seguir instalando o AutoCAD no seu computador.

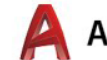

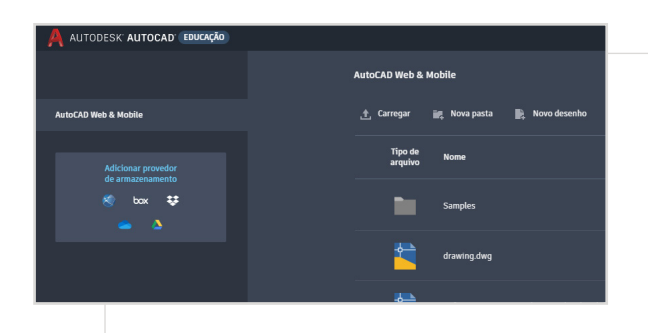

Você pode efetuar login diretamente em <u>https://web.autocad.</u> <u>com/</u> ou, para confirmar seu direito, efetuar login na página Conta, na qual verá o AutoCAD web com seu direito educacional. **Observação:** Talvez demore alguns minutos até que essa informação apareça na sua conta.

| AUTODESK                                |                                                  | AVALIAÇÕES GRATUITAS                                                                                                    | PRODUTOS                    | PESQUISAR                           |
|-----------------------------------------|--------------------------------------------------|----------------------------------------------------------------------------------------------------|-----------------------------|-------------------------------------|
| Education Community                     | Obter produtos                                   |                                                                                                    |                             |                                     |
| Opcões de produto                       | os da Autodesk para a                            | aprendizagem remota. S                                                                                                    | aiba mais.                  |                                     |
| optors or produce                       |                                                  | preno zageni remo tal s                                                                                                    | and a mana.                 |                                     |
|                                         |                                                  |                                                                                                    |                             |                                     |
| rezado(a)                               |                                                  |                                                                                                    |                             |                                     |
| u acesso educacional a<br>aixo.         | produtos Autodesk é vál                          | ido até 10 de setembro de 21                                                                                                    | 021. Escolha um             | produto                             |
|                                         |                                                  |                                                                                                    |                             |                                     |
|                                         |                                                  |                                                                                                    |                             |                                     |
|                                         |                                                  |                                                                                                    |                             |                                     |
| Todos os produtos                       | Inserir tern                                     | ios de pesquisa                                                                                                    |                             | PL                                  |
| Arquitetura, engenharia e<br>construção |                                                  |                                                                                                    |                             |                                     |
| Projeto e manufatura de pr              | rodutos                                          | NKERCAD                                                                                                    | F FUSIO                     | N 360                               |
| Midia e entretenimento                  | Apticativ<br>impress/                            | o simples para projeto e<br>lo 30                                                                                                 | Software CA<br>para projeto | D/CAM/CAE 3D na nuvem<br>de produto |
|                                         | Obter                                            | produto                                                                                                    | Obter pro                   | duto                                |
|                                         |                                                  |                                                                                                    |                             | 12.6                                |
|                                         | RE                                               | ИТ                                                                                                    |                             | CAD                                 |
|                                         | Revit G<br>Gere rap<br>projeto o<br>restrições d | enerative Design<br>idamente alternativas de<br>om base em suas metas,<br>s e entradas para fornecer<br>e maior desempenho para a |                             | 2021 v Portugues v                  |
|                                         | abters a                                         | the standard standard standard standard standard standard standard standard standard standard standard standard                   |                             |                                     |
|                                         | tomada o<br>Observa<br>Autodesi                  | te decisões guiada por dados.<br>(ão: Exige instalação do<br>1 Revit 2021.                                                        |                             |                                     |

# Se você optar por baixar o AutoCAD, será exibido um prompt de download.

Se a instalação não for iniciada automaticamente, clique no link para tentar novamente.

# Configurar o AutoCAD

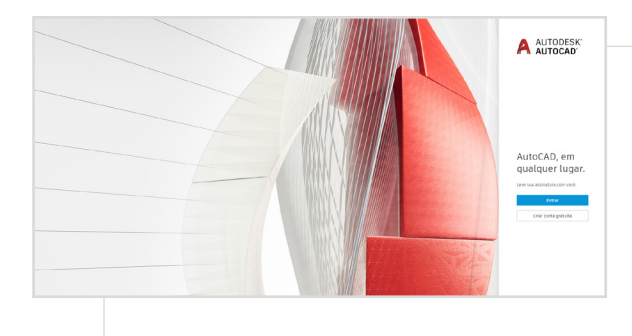

Após a abertura do arquivo de download, o AutoCAD executará um processo de configuração e você verá uma barra de instalação.

**Observação:** Quando a instalação for concluída, o AutoCAD será iniciado automaticamente. Isso pode levar alguns minutos.

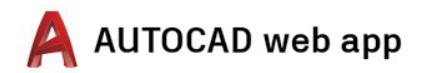

| Efetuar login             | ۵        |
|---------------------------|----------|
| E-mail                    |          |
| AVANÇAR                   |          |
| NOVO NA AUTODESK? CRIE UM | ΙΑ CONTA |

### Entre no AutoCAD usando sua conta da Autodesk com as credenciais do perfil educacional.

**Observação:** Entre no AutoCAD usando os mesmos detalhes de conta usados para confirmar sua qualificação para o acesso educacional.

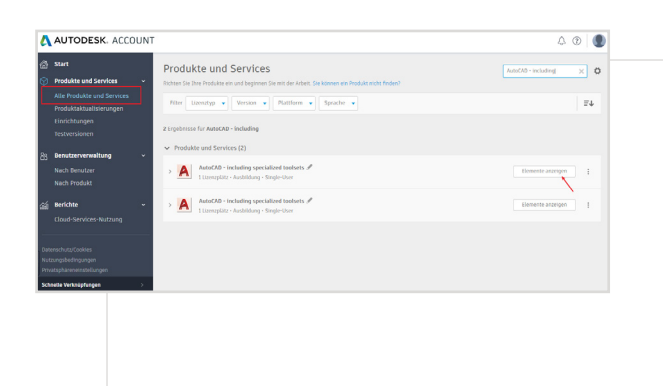

No menu suspenso da sua conta da Autodesk, selecione "Todos os produtos e serviços".

Clique em "Visualizar itens".

| AUTODESK. ACCOUNT                                         | 4                                                                                                    | 1   |
|-----------------------------------------------------------|----------------------------------------------------------------------------------------------------|-----|
| Start Produkte und Services                               | ← AutoCAD - including specialized toolsets /<br>Dent werke 6it inktioner und bibliotheirs vie Autocat enviren.<br>Literargian: Autofatigs Single-Sing | 9.0 |
| Produktaktualisierungen<br>Einrichtungen<br>Testversionen | riter Wassen + Falantern + Sprache +<br>17 Elemente                                                                                                   | E4  |
| Benutzerverwaltung ~<br>Nach Benutzer                     | AutoCAD     Versionen 2022, 2020, 2016     Deaveloads     Deaveloads                                                                                  |     |
| Nach Produkt                                              | > AutoCAD - DWG History Dept.                                                                                                    |     |
| Cloud-Services-Nutzung                                    | AutoCAD - mobile app Premium for subscription     Ortat augretion                                                                                     |     |
| Jatenschutz/Cookies<br>Yutzungsbedingungen                | > AutoCAD - web application Detzt togetien                                                                                                    |     |
| Schnelle Verkzüpfungen                                    | KulicAD Architecture Versionen 2021, 2020, 2020, 2018      Downloads anongen                                                                          |     |

Em seguida, selecione "Acessar agora" no AutoCAD web app.

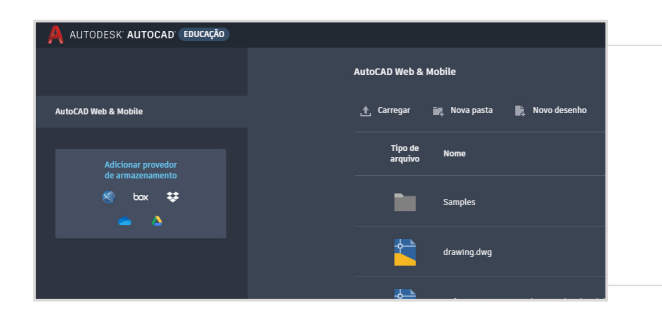

O AutoCAD web app será aberto no seu navegador, em <u>https://web.autocad.com/acad/me</u>

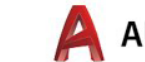

# Introdução

Após entrar, você pode começar a projetar no AutoCAD web app. Para facilitar sua aprendizagem, acesse os tutoriais e recursos gratuitos a seguir. O AutoCAD com base em projeto, passo a passo, está disponível na <u>Autodesk Design Academy</u>.

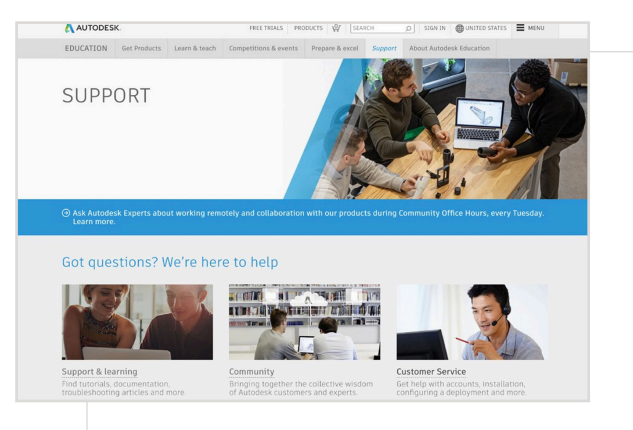

# Se precisar de suporte adicional, visite a <u>página de Suporte</u>.

#### Links-chave:

- Para acessar recursos úteis sobre verificação, leia as <u>Perguntas</u> <u>frequentes sobre verificação de estudante</u> e/ou as <u>Perguntas</u> <u>frequentes sobre verificação de educador</u>.
- Dúvidas sobre verificação? Entre em contato com nosso provedor de serviços de verificação, em <u>customerservice@</u> <u>sheerID.com</u>.

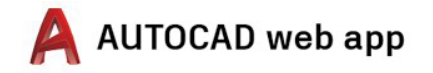

Os softwares e/ou serviços em nuvem gratuitos da Autodesk estão sujeitos à aceitação e ao cumprimento dos termos e condições do <u>acordo de licença ou dos termos de uso do software</u>, que acompanham tais softwares ou serviços em nuvem. Os softwares e serviços em nuvem sujeitos a uma licença ou assinatura educacional podem ser utilizados exclusivamente para <u>Fins educacionais</u> e não com objetivos comerciais, profissionais ou qualquer outro propósito lucrativo.

Para criar uma conta na Autodesk Education Community, você deve ter 13 anos ou mais, concordar com seus termos de uso e satisfazer todos os requisitos de qualificação, inclusive ser: (a) membro docente; (b) estudante; (c) instituição educacional qualificada; (d) participante ou mentor em competição de projetos patrocinada pela Autodesk. Autodesk, o logotipo da Autodesk e AutoCAD são marcas registradas ou marcas comerciais da Autodesk, Inc e/ou de suas subsidiárias e/ou afiliadas nos EUA e/ou em outros países.

Todos os outros nomes de marcas, nomes de produtos ou marcas comerciais pertencem a seus respectivos proprietários. A Autodesk reserva-se o direito de alterar ofertas de produtos e serviços, especificações e preços a qualquer momento, sem aviso prévio, e não se responsabiliza por erros tipográficos ou gráficos que possam ocorrer neste documento. © 2020 Autodesk, Inc. Todos os direitos reservados.